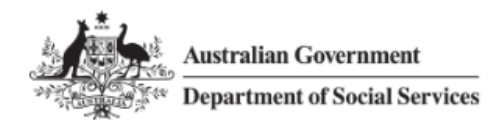

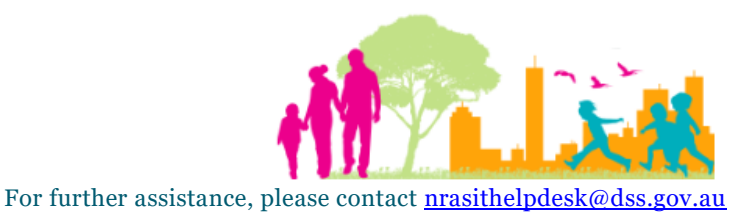

## National Rental Affordability Scheme (NRAS) Portal Quick Reference Guide

## Submit a Vacancy

This Quick Reference Guide (QRG) will take you through the steps to submit a vacancy for a dwelling.

Access Required:

• Participant Read Write User or Participant Claims User.

Do not use the navigation buttons on your web browser while working in the portal. Using the back, forward or refresh buttons on your browser will cause you to lose the information you have entered.

Use the Back and Continue buttons to move through the different sections.

- 1. Log in to the <u>NRAS Portal</u>.
- 2. At the Disclaimer, click I Agree.
- 3. There are two ways to navigate to the Search Dwellings screen from the main page: through the Dwellings tile (see step 4) or through the dropdown menu (see step 5).
- 4. Click the **Dwellings** tile. A list of Dwellings will be returned, then select the **Search Dwelling** button.

|        | Australian Gove | ernment<br>Social Services |            |               |           | About Hom               | ne FAQ Logout |  |
|--------|-----------------|----------------------------|------------|---------------|-----------|-------------------------|---------------|--|
| TDAs 👻 | Dwellings 🕶     | Statements of compliance 👻 | Payments 👻 | Information 👻 | Reports 👻 | My actions 👻 My organi: | sation 👻      |  |
|        |                 |                            |            |               |           | You are logged in u     | inder:        |  |

Hi Participant Claims Mgr. Welcome to the NRAS Portal

| Ĩ               | Tenant demogr | aphic assessments  |             |         |            | Dwellings    |
|-----------------|---------------|--------------------|-------------|---------|------------|--------------|
|                 | Stateme       | ents of compliance | 1           |         |            | Payments     |
| CPI information | Forms         | Legislation        | <u> 111</u> | Reports | My actions | Organisation |

| Australian Gove              | rnment<br>ocial Services           |            |               |           | About Home FAQ Logout          |   |
|------------------------------|------------------------------------|------------|---------------|-----------|--------------------------------|---|
| TDAs - Dwellings -           | Statements of compliance 👻         | Payments 👻 | Information + | Reports 👻 | My actions 👻 My organisation 👻 |   |
| Filter: **All dwelling       | Appl                               | y Filter   |               |           | Tou are logged in under:       | J |
| This page provides a list of | <b>S</b><br>of filtered Dwellings. |            |               |           | Search dwelling                |   |

## OR

5. At the Welcome screen, select Dwellings>Search dwelling.

| 1      | Australian Gov             | ernment<br>Social Services |                         |               |               | 0 About         | Home          | FAQ Logout     |
|--------|----------------------------|----------------------------|-------------------------|---------------|---------------|-----------------|---------------|----------------|
| TDAs 🚽 | Dwellings 🕶                | Statements of compliance 👻 | Payments <del>-</del> I | Information 👻 | Reports 🕶 🛛 🛛 | My actions 🚽 My | organisatior  | n <del>-</del> |
|        | List of dwellin            | ngs                        |                         |               |               | 👬 You are log   | ged in under: |                |
| Hi     | Search dwelli<br>Participa | nt Claims Mgr. V           | Velcome to              | o the NF      | RAS Porta     | al              |               |                |
| -      |                            | Tonant domograph           | is assossments          |               |               |                 |               | Dwollings      |
| L      |                            | renant demograph           | ic assessments          |               |               |                 |               | Dweinings      |
|        |                            |                            |                         |               |               |                 |               |                |
|        |                            |                            |                         |               |               |                 |               |                |

6. Enter required search criteria, then select the **Run Search** button.

|      | Australian Gove<br>Department of S | ernment<br>Social Services |            |               |           |              | About Home         | FAQ Lo   |
|------|------------------------------------|----------------------------|------------|---------------|-----------|--------------|--------------------|----------|
| As 🗤 | • Dwellings •                      | Statements of compliance 👻 | Payments 🕶 | Information 🕶 | Reports 🕶 | My actions 🐱 | My organisatio     | on 🐨     |
|      |                                    |                            |            |               |           | A You        | are logged in unde | r:       |
| o    | Search                             | dwellings                  |            |               |           |              |                    |          |
|      |                                    |                            |            |               |           |              |                    | _        |
|      |                                    |                            |            |               |           |              | Adva               | nced Bas |
| [    | Dwelling details                   | S                          |            |               |           |              |                    |          |
|      | Dwelling ID:                       |                            |            | Building/F    | loor:     |              |                    |          |
|      |                                    |                            |            |               |           |              |                    |          |
|      | Status:                            |                            |            | Street:       |           |              |                    |          |
|      | Active                             |                            |            | ~             |           |              |                    |          |
|      | Dwelling referen                   | ice:                       |            | Suburb:       |           |              |                    |          |
|      |                                    |                            |            |               |           |              |                    |          |
|      | Dwelling year co                   | unt.                       |            | State         |           |              |                    |          |
|      |                                    |                            |            | Please S      | elect     |              |                    | ~        |
|      |                                    |                            |            |               |           |              |                    |          |
|      | Property manage                    | er:                        |            | Postcode:     |           |              |                    |          |

- 7. Results matching your entered search criteria will be returned.
- 8. Select the View dwelling button.

| Results (1) |                  |                    |                                        |                  |
|-------------|------------------|--------------------|----------------------------------------|------------------|
| Dwelling ID | Address          | Dwelling reference | <u>Status</u>                          |                  |
| - <u> </u>  | Tring State 2013 |                    | Active                                 | View<br>dwelling |
|             |                  | Select F           | ormat, Press Export, and Save Download | b                |
|             |                  | Format:            | Comma Separated Values (CSV)           | Export           |

9. Select the **Occupancy** menu item on the Dwelling details page.

| Australian Government<br>Department of Social Services |                                                                     |                                        | About Home FAQ Logout                     |
|--------------------------------------------------------|---------------------------------------------------------------------|----------------------------------------|-------------------------------------------|
| TDAs • Dwellings • Statements of compliance •          | Payments - Information - Reports - My                               | ractions 👻 My organisation 👻           | A You are logged in under:                |
| Dwelling ID: Status:<br>                               | Dwelling details This page provides detailed information on the set | vected Dwelling                        |                                           |
| Dwelling details                                       | Dwelling details                                                    |                                        | Activate Withdraw Update dwelling details |
| History                                                | Dwelling ID:                                                        | Dwelling year count:                   | Project:                                  |
| Market rent<br>Statement of compliance                 | Dwelling reference:                                                 | Source dwelling:                       | Commonwealth incentive type:              |
| Payments<br>Tenant demographic assessments             |                                                                     |                                        | Cash                                      |
| Occupancy                                              | Registration ID:                                                    | Follow on dwelling:                    |                                           |
| Conditions                                             | Status details                                                      |                                        |                                           |
| Property managers                                      | Status:<br>Active                                                   | Status change reason:<br>Please Select | Active property manager name:             |
| Investors information                                  | Start date: <i>dd/mm/yyyy</i><br>01/05/2018                         | End date: dd/mm/yyyy<br>30/04/2020     |                                           |

10. Any existing lease or vacancy records will be displayed. To add a Vacancy record, select the **Add vacancy** button on the **Occupancy** page.

| Anstralian Government                                                                |                                                                         | About Home FAQ Logout    |
|--------------------------------------------------------------------------------------|-------------------------------------------------------------------------|--------------------------|
| TDAs Dwellings - Statements of compliance Pa                                         | yments - Information - Reports - My actions - My organisation -         |                          |
|                                                                                      |                                                                         | You are logged in under: |
| Dwelling ID: Status:<br>Active<br>Address: Dwelling reference:<br>N/A, N/A, ACT 2615 | Cccupancy Please enter any vacancy period and reason for vacancy below. |                          |
| Dwelling details                                                                     | There are currently no records to display.                              | Add vacancy              |
| Market rent                                                                          | Return home                                                             |                          |

11. Enter the Vacancy Start and End dates and Vacancy reason on the Manage occupancy page and then select Save and Return home.

The Vacancy Start, End and Reason fields are mandatory.

|                                                                                                  |     |                       | * require                      |
|--------------------------------------------------------------------------------------------------|-----|-----------------------|--------------------------------|
|                                                                                                  |     |                       |                                |
| Type:                                                                                            |     |                       |                                |
| Vacancy                                                                                          |     |                       |                                |
|                                                                                                  |     |                       |                                |
| Start date: dd/mm/yyyy*                                                                          |     | End date: dd/mm/yyyy* |                                |
| 05/05/2018                                                                                       | 121 | 07/05/2018            | ĹŹ                             |
|                                                                                                  |     |                       |                                |
| Actual end date: dd/mm/www                                                                       |     |                       |                                |
| Actual end date: <i>dd/mm/yyyy</i>                                                               |     |                       |                                |
| Actual end date: <i>dd/mm/yyyy</i>                                                               |     |                       |                                |
| Actual end date: <i>dd/mm/yyyy</i><br>Vacancy reason:*                                           |     | You have              | 212 of 250 characters remainin |
| Actual end date: <i>dd/mm/yyyy</i><br>Vacancy reason:*<br>Enter reason dwelling was vacant here. |     | You have              | 212 of 250 characters remaini  |
| Actual end date: <i>dd/mm/yyyy</i><br>Vacancy reason:*<br>Enter reason dwelling was vacant here. |     | You have              | 212 of 250 characters remainin |

12. The Vacancy will appear on the **Occupancy** page.

| Australian Government<br>Department of Social Services |                        |                           |                       |                   |                                           |              | About Home                | FAQ Logout  |
|--------------------------------------------------------|------------------------|---------------------------|-----------------------|-------------------|-------------------------------------------|--------------|---------------------------|-------------|
| TDAs - Dwellings - Statements of compliance - Paym     | nents - Information -  | - Reports - My            | actions 👻 My organisa | tion <del>"</del> |                                           |              |                           |             |
|                                                        |                        |                           |                       |                   |                                           |              | 🛔 You are logged in under | 50          |
| Dwelling ID: Status:                                   | Occupancy              | ю                         |                       |                   |                                           |              |                           | * required  |
|                                                        | Please enter any vacar | icy period and reason for | vacancy below.        |                   |                                           |              |                           | Add vacancy |
| Dwelling details                                       |                        |                           |                       |                   |                                           |              | Days not available for    |             |
| History                                                | Type                   | Start date                | End date              | Actual end date   | Vacancy reason                            | Vacancy days | rent                      |             |
| Market rent                                            | Vacancy                | 05/05/2018                | 07/05/2018            |                   | Enter reason dwelling<br>was vacant here. |              |                           | Actions-    |
| Statement of compliance                                |                        |                           |                       |                   |                                           |              |                           |             |
| Payments                                               | Return home            |                           |                       |                   |                                           |              |                           |             |

9

You are able to Update or Delete the vacancy if the **Action>Update** or **Action>Delete** buttons are available and/or there is not an existing claim for the associated NRAS Year.

| As Dwellings Statements of compliance | Payments - Information          | on - Reports - My           | actions My organis | ation +         |                                           |              |                          |             |
|---------------------------------------|---------------------------------|-----------------------------|--------------------|-----------------|-------------------------------------------|--------------|--------------------------|-------------|
|                                       |                                 |                             |                    |                 |                                           |              | A You are logged in unde | en;         |
| welling ID: Status:                   | 🖪 Occup                         | ancy                        |                    |                 |                                           |              |                          | * required  |
| ddress: Dwelling reference:           | Occupancy<br>Please enter any v | acancy period and reason fo | r vacancy below.   |                 |                                           |              |                          | Addivacancy |
| welling details                       |                                 |                             |                    |                 |                                           |              | Days not available for   | Add vacancy |
| istory                                | Туре                            | Start date                  | End date           | Actual end date | Vacancy reason                            | Vacancy days | rent                     |             |
| larket rent                           | Vacancy                         | 05/05/2018                  | 07/05/2018         |                 | Enter reason dwelling<br>was vacant here. |              |                          | Actions+    |
| atement of compliance                 |                                 |                             |                    |                 |                                           |              |                          | Update      |
|                                       |                                 | _                           |                    |                 |                                           |              |                          | Delete      |

Y

You are also able to add a new vacancy or update/delete existing vacancies during submission of a TDA.

For more assistance refer to Quick Reference Guides #2 to #4 for submitting TDAs.

## Logging out of the NRAS Portal

1. To log out of the NRAS Portal click Logout.

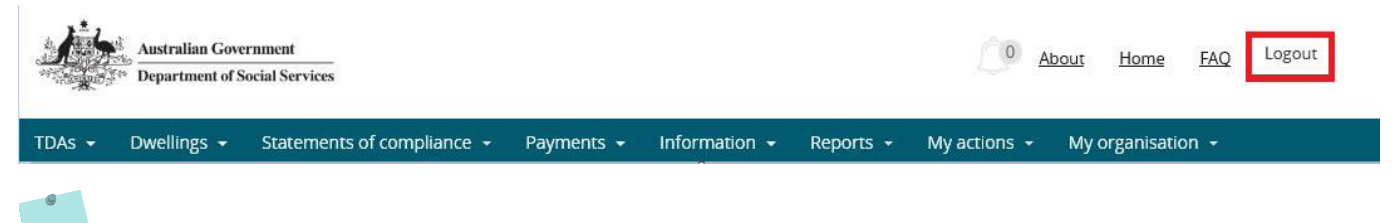

For technical support enquiries, please contact <u>nrasithelpdesk@dss.gov.au</u> or 1300 911 235.